1. Před registrací do DMVS je nutné zjistit, zda informatik obce nastavil v JIP KAAS roli pro DTM (první návod v dopise zaslaném ČUZK <u>https://www.cuzk.cz/DMVS/Portal-DMVS/Nastaveni-prihlasovani-do-DMVS-pres-JIP.aspx</u>). Informatik je lokální administrátor. Informatik může spravovat více obcí a je možné, že tuto roli již nastavil. Informatik má svoje přihlašovací údaje a svůj certifikát.

Nutné je zatrhnout tyto možnosti:

| PŘÍSTUP DO INFORMAČNÍCH SYSTÉMŮ                                                                                                    |                                         |
|----------------------------------------------------------------------------------------------------|-----------------------------------------|
| <ul> <li>Agendový informační systém Modelovací - A333 (Ministerstvo vnitra)</li> <li>Agendový informační systém Modelovací - testovací - A333 (Ministerstvo vnitra)</li> <li>Agendový informační systém RPP Správa katalogů (Digitální a informační agentura)</li> <li>CMS2IASJIP (Ministerstvo vnitra)</li> <li>CMS2JIPProxy (Ministerstvo vnitra)</li> <li>EnvilAM (Ministerstvo životního prostředí)</li> <li>ePetice (Digitální a informační agentura)</li> <li>Informační systém digitální mapy veřejné správy (Český úřad zeměměřický a katastráli</li> <li>ISÚI - informační systém územní identifikace (Český úřad zeměměřický a katastrální)</li> <li>RAZR-Internet (Digitální a informační agentura)</li> <li>RPP AIS Působnostní - A113 (Digitální a informační agentura)</li> <li>Service desk manager Správy základních registrů (Digitální a informační agentura)</li> <li>Školící prostředí ISÚI (Český úřad zeměměřický a katastrální)</li> <li>Seznam rolí pro přístup do aplikací</li> </ul> | ni)                                     |
| PŘÍSTUP DO INFORMAČNÍCH SYSTÉMŮ                                                                                                    |                                         |
| <ul> <li>Agendový informační systém Modelovací - A333 (Ministerstvo vnitra)</li> <li>Agendový informační systém Modelovací - testovací - A333 (Ministerstvo vnitra)</li> <li>Agendový informační systém RPP Správa katalogů (Digitální a informační age<br/>CMS2IASJIP (Ministerstvo vnitra)</li> <li>CMS2JIPProxy (Ministerstvo vnitra)</li> <li>EnviIAM (Ministerstvo životního prostředí)Z. Č. 110/2019 Sb.</li> <li>ePetice (Digitální a informační agentura)</li> <li>Informační systém digitální mapy veřejné správy (Český úřad zeměměřický a<br/>ctenar</li> <li>Přístupová role</li> <li>spravce-profilu</li> <li>zapisovatel</li> </ul>                                                                                                    | tra)<br>entura)<br>katastrální)         |
| <ul> <li>ISÚI - informační systém územní identifikace (Český úřad zeměměřický a kata</li> <li>RAZR-Internet (Digitální a informační agentura)</li> <li>RAZR-KIVS (Digitální a informační agentura)</li> <li>RPP AIS Působnostní - A113 (Digitální a informační agentura)</li> <li>RPP AIS Působnostní - A112 (Digitální a informační agentura)</li> <li>RPP AIS Speciální - A112 (Digitální a informační agentura)</li> <li>Service desk manager Správy základních registrů (Digitální a informační agentura)</li> </ul>                                                                                                    | nstrální)<br>pravit<br>pravit<br>ptura) |
| Uložit změny Zrušit                                                                                                    |                                         |
| Seznam rolí pro přístup do aplikací                                                                                                    | vravit                                  |

Pokud obec nemá svého informatika musí jít na poštu na czechpoint, tam je možné tuto agendu také nastavit.

2. **TOKEN** - Pro přihlášení do DMVS a registraci je nutné, aby starosta měl zřízený svůj elektronický podpis s certifikátem (uloženo na tokenu, který musí být zasunut v počítači). Pokud je nastavená role v JIP KAAS, pak jsou přihlašovací údaje do DMVS stejné jako do Czechpointu.

3. na webové stránce https://dmvs.cuzk.cz/portal se klikne na tlačítko vpravo nahoře Přihlásit

| UZK Portá                                 | ál DMVS                                                                                                    |                                                                                                    |        |
|-------------------------------------------|----------------------------------------------------------------------------------------------------|----------------------------------------------------------------------------------------------------|--------|
| PORTÁL MAPOVÝ F                           | PORTÁL INFORMACE O DMVS                                                                                                  | Přihlásit @                                                                                              | ,<br>ł |
| REGISTRACE                                |                                                                                                    |                                                                                                    |        |
| SPRÁVA SUBJEKTU                           | Registrace                                                                                                    | Správa subjektu                                                                                          |        |
| ČÁSTI DTI<br>Rozsahy editace dti          | Registrace Vaší osoby nebo subjektu IS<br>DMVS v roli: vlastník / správce /<br>provozovatel DTI, editor DTI, editor ZPS, | Úprava údajů o subjektu, za který vystupujete, předání pověření jiným registrovaným subjektům, přířazení |        |
| GEODETICKÁ<br>AKTUALIZAČNÍ<br>DOKUMENTACE | vyjadřovatel, ÚOZI, oprávněný žadatel a 🛛 🦳                                                                              | uživatelů k subjektu, registrace 🔗 🏠                                                                     |        |
| VÝDEJ DAT                                 | Registrovat >                                                                                                    | Otevřít >                                                                                                |        |
| ČÍSELNÍKY, KONFIGURACE                    |                                                                                                    |                                                                                                    | K.     |
| INFORMACE O SYSTÉMU                       | Části DTI                                                                                                    | Rozsahv editace DTI                                                                                      | ing.   |

Objeví se tři možnosti – volí se přes Czechpopint

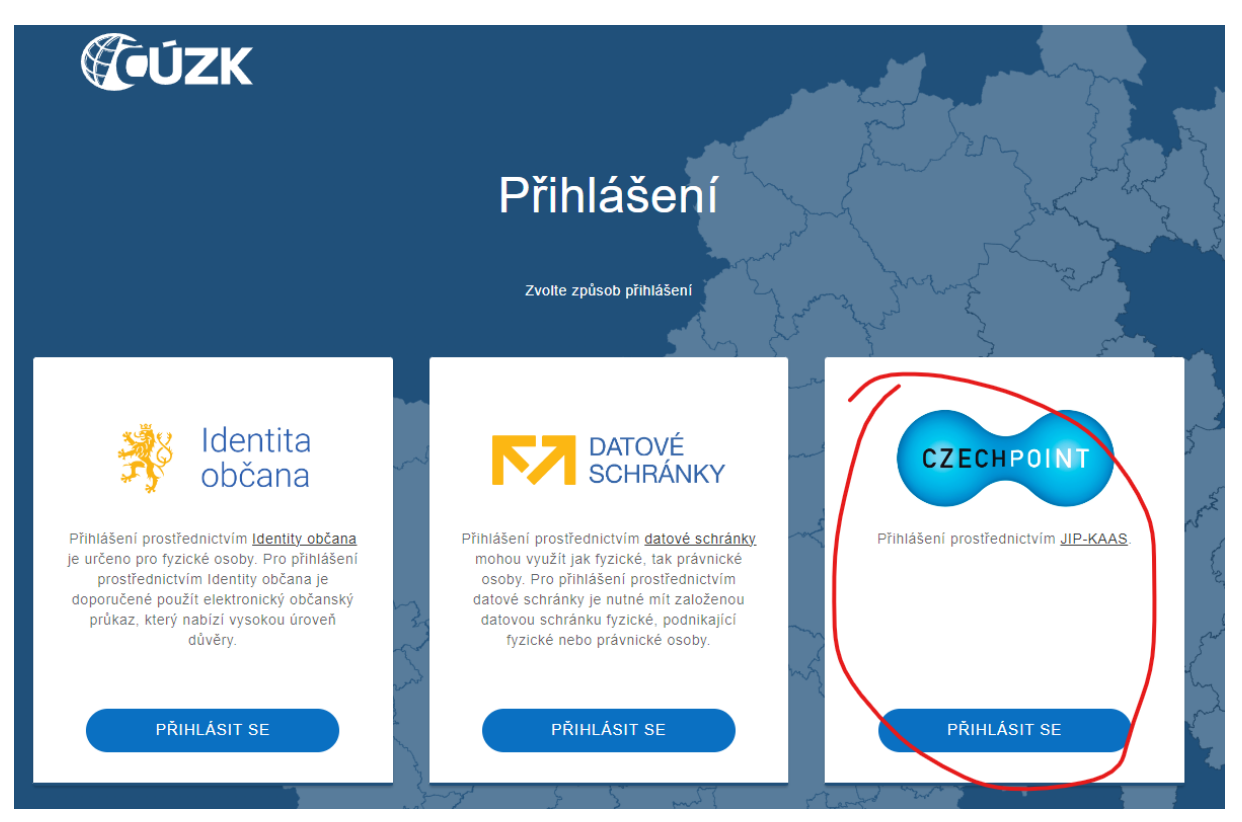

Automaticky vyskočí okno s certifikátem konkrétní osoby (zastrčený token). Je nutné kliknout levým tlačítkem myši do okénka se jménem (vybere se) a pak se potvrdí OK.

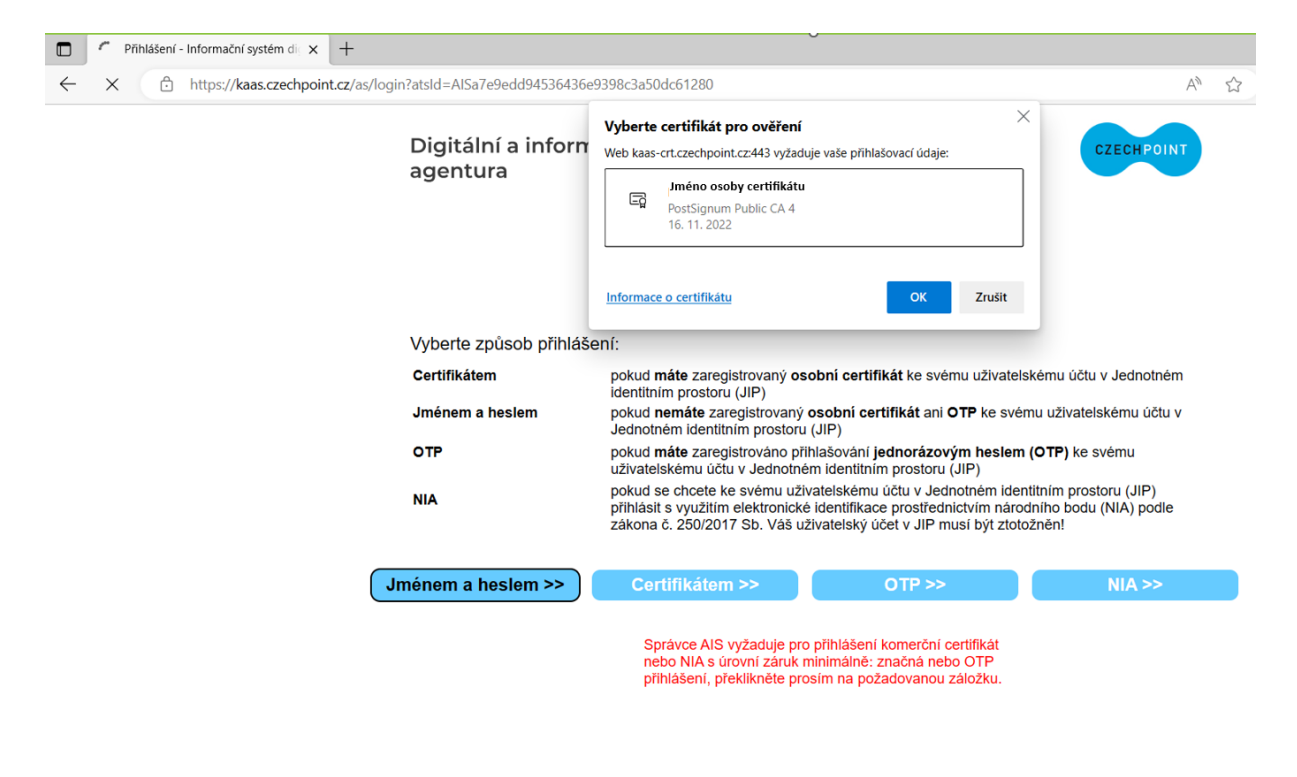

okénko bude modré

| V:<br>w   | <b>yberte</b><br>'eb kaas | <b>certifikát pro ověření</b><br>-crt.czechpoint.cz:443 vyžaduje vaš | še přihlašov | vací údaje: | ×      |
|-----------|---------------------------|----------------------------------------------------------------------|--------------|-------------|--------|
|           | Ēģ                        | Jméno osoby certfikátu<br>PostSignum Public CA 4<br>16. 11. 2022     |              |             |        |
| <u>In</u> | nformac                   | e o certifikátu                                                      |              | ОК          | Zrušit |

Po potvrzení tlačítkem OK se zadají údaje pro přihlášení do DMVS – zadá se přihlašovací jméno a heslo (stejné jako do Czechpointu)

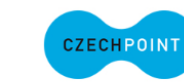

## Digitální a informační agentura

## Přihlášení do systému: Informační systém digitální mapy veřejné správy

| Vyberte způsob přihla | ášení:                                                                                                    |        |        |  |
|-----------------------|----------------------------------------------------------------------------------------------------|--------|--------|--|
| Certifikátem          | pokud <b>máte</b> zaregistrovaný <b>osobní certifikát</b> ke svému uživatelskému účtu v Jednotném<br>identitním prostoru (JIP)                                                                                                    |        |        |  |
| Jménem a heslem       | pokud <b>nemáte</b> zaregistrovaný osobní certifikát ani OTP ke svému uživatelskému účtu v<br>Jednotném identitním prostoru (JIP)                                                                                                    |        |        |  |
| ОТР                   | pokud <b>máte</b> zaregistrováno přihlašování <b>jednorázovým heslem (OTP)</b> ke svému<br>uživatelskému účtu v Jednotném identitním prostoru (JIP)                                                                                                    |        |        |  |
| NIA                   | pokud se chcete ke svému uživatelskému účtu v Jednotném identitním prostoru (JIP)<br>přihlásit s využitím elektronické identifikace prostřednictvím národního bodu (NIA) podle<br>zákona č. 250/2017 Sb. Váš uživatelský účet v JIP musí být ztotožněn! |        |        |  |
| Jménem a heslem >>    | Certifikátem >>                                                                                                    | OTP >> | NIA >> |  |
|                       | Přihlašovací jméno:                                                                                                    |        |        |  |
| Heslo:                |                                                                                                    |        |        |  |
| PŘIHLÁSIT             |                                                                                                    |        |        |  |

Správu uživatelských účtů v JIP provádí Váš lokální administrátor na adrese https://www.czechpoint.cz/spravadat/ .

Prohlášení o zpracování Vašich osobních údajů .

Po přihlášení se postupuje podle připojeného návodu v dopise od ČÚZK

https://www.cuzk.cz/DMVS/Portal-DMVS/Postup-registrace-a-dalsich-cinnosti-v-Portalu-DMV.aspx

| <b>ÚZK</b> Porta                               | ál DMVS                                                    |                  | 1                |                        |
|------------------------------------------------|------------------------------------------------------------|------------------|------------------|------------------------|
|                                                | PORTÁL INFORMACE O DN                                      | IVS              |                  | Obec Homole            |
| REGISTRACE<br>SPRÁVA SUBJEKTU                  |                                                            | do IS DMVS       |                  |                        |
| ČÁSTI DTI<br>ROZSAHY EDITACE DTI<br>GEODETICKÁ | 1 Typ osoby                                                | 2 Výběr registrů | ③ Údaje subjektu | 4 Potvrzení registrace |
| AKTUALIZAČNÍ<br>DOKUMENTACE<br>VÝDEJ DAT       | Registrovat ja                                             | ako              |                  |                        |
| ČÍSELNÍKY, KONFIGURACE                         | <ul> <li>Fyzická osoba</li> <li>Právnická osoba</li> </ul> |                  |                  |                        |
|                                                | IČO *<br>244902                                            |                  |                  |                        |
|                                                |                                                            |                  |                  | Pokračovat 🗲           |

Po dokončení registrace přijde dopis do datové schránky obce o potvrzení registrace.

## ČESKÝ ÚŘAD ZEMĚMĚŘICKÝ A KATASTRÁLNÍ ODBOR SPRÁVY DMVS A RÚIAN

Pod sídlištěm 1800/9, Kobylisy, 182 11 Praha 8 IČ: 00025712, tel: 284 041 111, fax: 284 041 204, e-mail: cuzk@cuzk.cz, ID DS: uuaaatg

| VAŠE ZNAČKA:<br>ZE DNE<br>NAŠE SP. ZN.:                                                  |                                                                                                    |                            | _ |
|------------------------------------------------------------------------------------------|----------------------------------------------------------------------------------------------------|----------------------------|---|
| NASE C. J.:<br>VYŘIZUJE:<br>TELEFON:<br>E-MAIL:<br>MÍSTO A DATUM:<br>POČET LISTŮ/PŘÍLOH: | ČÚZK-29998/2023<br>Ing. Jan Němeček<br>284 041 572<br>jan.nemecek1@cuzk.cz<br>Praha, 2023-08-01<br>1/0 | Obec Homole<br>IČO: 244902 |   |

## Potvrzení registrace do Registru subjektů IS DMVS

Český úřad zeměměřický a katastrální (ČÚZK) tímto potvrzuje, že osoba Obec Homole byla dne 1. 8. 2023 úspěšně registrována pod identifikačním číslem SUBJ-00000833 do Informačního systému digitální mapy veřejné správy (IS DMVS).

Tato zpráva byla vygenerována automaticky na základě události v systému – nové registrace subjektu do Registru subjektů IS DMVS. V případě, že registraci neprovedla osoba oprávněná jednat za příslušný subjekt, oznamte to ČUZK buď formou odpovědi na tuto datovou zprávu, nebo e-mailem na výše uvedenou e-mailovou adresu.

Děkujeme za Vaši součinnost.

Ing. Jiří Formánek ředitel odboru správy DMVS a RÚIAN